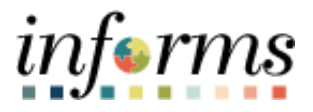

## **Miami-Dade County**

## Enter Absence Request

Version 1.0

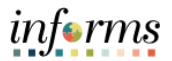

## PURPOSE

This document explains the process of entering an absence within the INFORMS system.

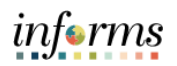

| Step Action                                                                                                    |                                            |  |
|----------------------------------------------------------------------------------------------------|--------------------------------------------|--|
| Log into INFORMS.                                                                                                    |                                            |  |
| <ul> <li>Navigation: Main Menu &gt; Employee Self-Service &gt; Time and Ab</li> </ul>                                                                                                    | ence > Enter Time                          |  |
| C Employee Self-Service Time and Absence                                                                                                    | A 🗣 : 📰                                    |  |
| Enter Time Time Summary Exceptions Weekly Time 09/19/23 - 100/1/23 09/19/23 - 100/1/23 09/19/23 - 100/1/23 09/25/23 -                                                                                                    | 0/01/23                                    |  |
| Reported 0.00     No Time Reported 0.00     Reported 0.00                                                                                                    |                                            |  |
| Scheduled 80.00     Scheduled 40.00                                                                                                    |                                            |  |
|                                                                                                    |                                            |  |
| Weekly Time Summary Payable Time View Requests                                                                                                    |                                            |  |
| Last Time Period 09/04/23 - 09/17/23                                                                                                    | A                                          |  |
| 1. Estimated Gross 1391.17824 USD                                                                                                    |                                            |  |
|                                                                                                    |                                            |  |
| Absence Balances Leave Transfer Request History Request to Donate Leave                                                                                                    |                                            |  |
|                                                                                                    |                                            |  |
|                                                                                                    |                                            |  |
|                                                                                                    |                                            |  |
|                                                                                                    |                                            |  |
|                                                                                                    | C                                          |  |
|                                                                                                    |                                            |  |
| Select Request Absence                                                                                                    |                                            |  |
| Time and Absence     Enter Time                                                                                                    | <b>* 4</b> :                               |  |
| Job Title Leak Detection Field Sup                                                                                                    |                                            |  |
| 🛗 < 🕨 July 10, 2023 - July 23, 2023                                                                                                    | *View By Period 🗸                          |  |
| Scheduled 80.00   Reported 0.00<br>Unapproved Time 0.00   Unapproved Absence 0.00                                                                                                    |                                            |  |
| Request                                                                                                    | Absence Cancel Absence Submit              |  |
| 2.                                                                                                    |                                            |  |
| Time Reporting Code Row Totals<br>0 of 8 0 of 8 0 of 8 0 of 8 0 of 8 0 of 8 0 of 8 0 of 8 0 of 8 0 of 8 0 of 9 0 of 9 0 of | 0 of 0 0 of 8 0 of 8                       |  |
|                                                                                                    |                                            |  |
| EMASS and Work partnerships                                                                                                    |                                            |  |
| Lineso Laon allo Holiki Unimitod                                                                                                    |                                            |  |
|                                                                                                    |                                            |  |
| Select the Absence Name and Select Submit.                                                                                                    | Select the Absence Name and Select Submit. |  |
| < Time and Absence Enter Time                                                                                                    | A 🗣 : 🛲                                    |  |
| Job Title Sbd Sr Professional Svc Spec                                                                                                    |                                            |  |
| Request Absence                                                                                                    | × Period ×                                 |  |
| Schedule                                                                                                    | Submit                                     |  |
| "Absence Name Select Absence Name  Compensatory Leave - Injury                                                                                                    | Submit                                     |  |
| Court Witness<br>Departmental Training                                                                                                    |                                            |  |
| Time Rep Emergency Sick Leave                                                                                                    | 26 Tue                                     |  |
| 3. Floating Holiday<br>Holiday Family                                                                                                    | 0 of 8                                     |  |
| Holiday Leave Injury<br>Holiday Leave Used                                                                                                    |                                            |  |
| Leave Without Pay<br>Military Active Duty                                                                                                    |                                            |  |
| EMASS Lab Military Reserve Duty<br>Parental Leave with Comp Leave<br>Parental Leave with Sick Leave                                                                                                    |                                            |  |
| Parental Leave with out cleave<br>Parental Leave Whoth Cleave<br>Parental Lve with Annual Lve                                                                                                    |                                            |  |
| Parental Lve with Holiday Lve<br>Select Absence Name                                                                                                    |                                            |  |
|                                                                                                    |                                            |  |
|                                                                                                    |                                            |  |
|                                                                                                    |                                            |  |

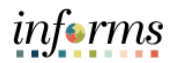

|    | Enter the following fields:                                                                                                   |
|----|----------------------------------------------------------------------------------------------------|
|    | <ul> <li>Absence Name.</li> </ul>                                                                                             |
|    | • Start Date.                                                                                                    |
|    | o End Date.                                                                                                    |
|    | Enter Partial Days, if applicable                                                                                             |
|    | • Enter <b>Fartial Days</b> , it applicable.                                                                                  |
|    | <ul> <li>Select Cneck Eligibility to check employee's available balance and eligibility of the<br/>selected showed</li> </ul> |
|    | selected absence.                                                                                                    |
|    | inferms                                                                                                    |
|    | C Time and Absence Request Absence 👫 🔍 🗄                                                                                      |
| 1  | Submit                                                                                                    |
| 4. | *Absence Name Annual Leave                                                                                                    |
|    | - start teller 0/3/21/2/22 (20)                                                                                               |
|    | Duration 0.00 Hours                                                                                                    |
|    | Partial Days None                                                                                                    |
|    | Check Eligibility                                                                                                    |
|    | Comments                                                                                                    |
|    | You have not added any Attachments                                                                                            |
|    | Add Attachment<br>Balance Information                                                                                         |
|    | As Of 12/27/2020 664 50 Hours**                                                                                               |
|    | View Balances                                                                                                    |
|    | Disclaimer The sumert balance does not reflect absences that have not been processed.                                         |
| -  | To attach supporting documents, Select Add Attachment and go to My Device and navigate to                                     |
| 5. | the documents (e.g., Medical Certificate). Select Upload and then Done.                                                       |
|    | Select Submit.                                                                                                    |
|    |                                                                                                    |
|    | C Time and Absence Request Absence Request Absence                                                                            |
|    | - Submit                                                                                                    |
|    | *Absence Name<br>*Start Date<br>(02/1/02/2 節)                                                                                 |
|    | End Date 03/21/2022                                                                                                    |
|    | Duration 8.00 Hours                                                                                                    |
| 6  | Partial Letys receive 2                                                                                                    |
| 0. | Comments                                                                                                    |
|    | Attachments                                                                                                    |
|    | You have not added any Attachments.                                                                                           |
|    | Balance Information                                                                                                    |
|    | View Balances                                                                                                    |
|    | Vew Requests                                                                                                    |
|    | Disclaimer: The current balance does not reflect absences that have not been processed.                                       |
|    |                                                                                                    |